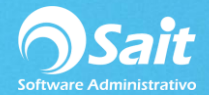

## Configurar Correo para Enviar Facturas y Recibos de Pagos por medio de OCF

En SAIT existen dos modalidades en SAIT para enviar facturas vía correo a nuestros clientes, la forma tradicional en donde configuramos un correo en cada uno de los usuarios o por medio del Organizador de Comprobantes Fiscales (OCF).

Además que a partir del esquema de facturación 3.3 en donde ya es requerido emitir un complemento de pago, SAIT requiere del Organizador de Comprobantes para el envío de dichas facturas.

Para realizar esta configuración siga las siguientes instrucciones.

1. Entrar a SAIT e ir a Utilerías / Factura Electrónica / Configurar CFDI

| 🕎 Configuración de Factura Electrónica 📃 🔳 🔀                  |
|---------------------------------------------------------------|
| Indique la versión de CFDI a emitir (3.2 o 3.3) : 3.3         |
| Formato PDF a utilizar: Cfdi33 - Básico 💌 Editar              |
| Acciones a Realizar despues de Imprimir CFDI:                 |
| Imprimir en el siguiente destino (Cola de impresión):         |
| Todas las PCs:                                                |
| Esta computadora:                                             |
| Enviar al cliente correo electronico.                         |
| Servidor SMTP Puerto                                          |
| Usuario                                                       |
| Contraseña                                                    |
| Usar conexión segura SSL                                      |
| Usar conexion segura ILS                                      |
|                                                               |
| J Generar CFDI de traslado al registrar salidas por traspaso. |
| Usar Complemento IEDU                                         |
|                                                               |
| Guardar Configuración Cancelar                                |

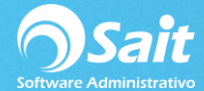

Por cuestiones de compatibilidad con el sistema se recomida utilizar Gmail.

Configuración del correo de envío.

- Correos Gmail
- Servidor SMTP: smtp.gmail.com
- Puerto: 465
- Habilitar las opciones de Usar conexión segura SSL y Usar conexión segura TLS.

| 🕤 Configuración de Factura Electrónica 📃 🖃 🔜                |  |
|-------------------------------------------------------------|--|
| Indique la versión de CFDI a emitir (3.2 o 3.3) : 3.3       |  |
| Formato PDF a utilizar: Cfdi33 - Básico 💌 Editar            |  |
| Acciones a Realizar despues de Imprimir CFDI:               |  |
| Imprimir en el siguiente destino (Cola de impresión):       |  |
| Todas las PCs:                                              |  |
| Esta computadora:                                           |  |
| Enviar al cliente correo electronico.                       |  |
| Servidor SMTP smtp.gmail.com Puerto 465                     |  |
| Usuario lina@saitenlinea.com                                |  |
| Usar conexión segura SSI                                    |  |
| Usar conexión segura TLS 🔽 Probar Envio                     |  |
| Anexar estado de cuenta                                     |  |
| Generar CFDI de traslado al registrar salidas por traspaso. |  |
| Usar Complemento IEDU                                       |  |
| Guardar Configuración Cancelar                              |  |
|                                                             |  |

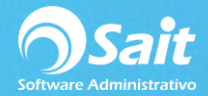

## 2. Probar envío

Escribimos una dirección de correo a donde queremos que llegue la prueba.

| Configur                                              | ndique la cuenta de correo a donde desea           |  |
|-------------------------------------------------------|----------------------------------------------------|--|
|                                                       | lina@saitenlinea.com Continuar                     |  |
| Indique la <del>ven</del>                             | sion de cribra emilia (3.2 0 3.3) . 3.3            |  |
| Formato PDF                                           | a utilizar: Cfdi33 - Básico 🗨 Editar               |  |
| Acciones a Realizar despues de Imprimir CFDI:         |                                                    |  |
| Imprimir en el siguiente destino (Cola de impresión): |                                                    |  |
| Todas las                                             | PCs:                                               |  |
| Esta computa                                          | dora:                                              |  |
| 🔽 Enviar al c                                         | liente correo electronico.                         |  |
| Servidor                                              | SMTP smtp.gmail.com Puerto 465                     |  |
| Us                                                    | suario lina@saitenlinea.com                        |  |
| Contra                                                | iseña ******                                       |  |
| Usar                                                  | conexión segura SSL 🔽                              |  |
| Usar                                                  | conexión segura TLS 🔽                              |  |
| Ane                                                   | exar estado de cuenta 🔽                            |  |
| Generar C                                             | FDI de traslado al registrar salidas por traspaso. |  |
| Usar Comp                                             | plemento IEDU                                      |  |
|                                                       |                                                    |  |
| Gua                                                   | rdar Configuración Cancelar                        |  |

3. Dar clic en sí para confirmar el envío de la factura de prueba.

| Desea enviar un correo de prueba a | la dirección: lina@saitenlinea.com ? |
|------------------------------------|--------------------------------------|
|                                    | Sí No                                |
|                                    |                                      |
| Anexar estado de cuenta            |                                      |

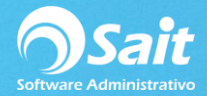

4. Listo, al ser exitosa la prueba le aparecerá el siguiente mensaje.

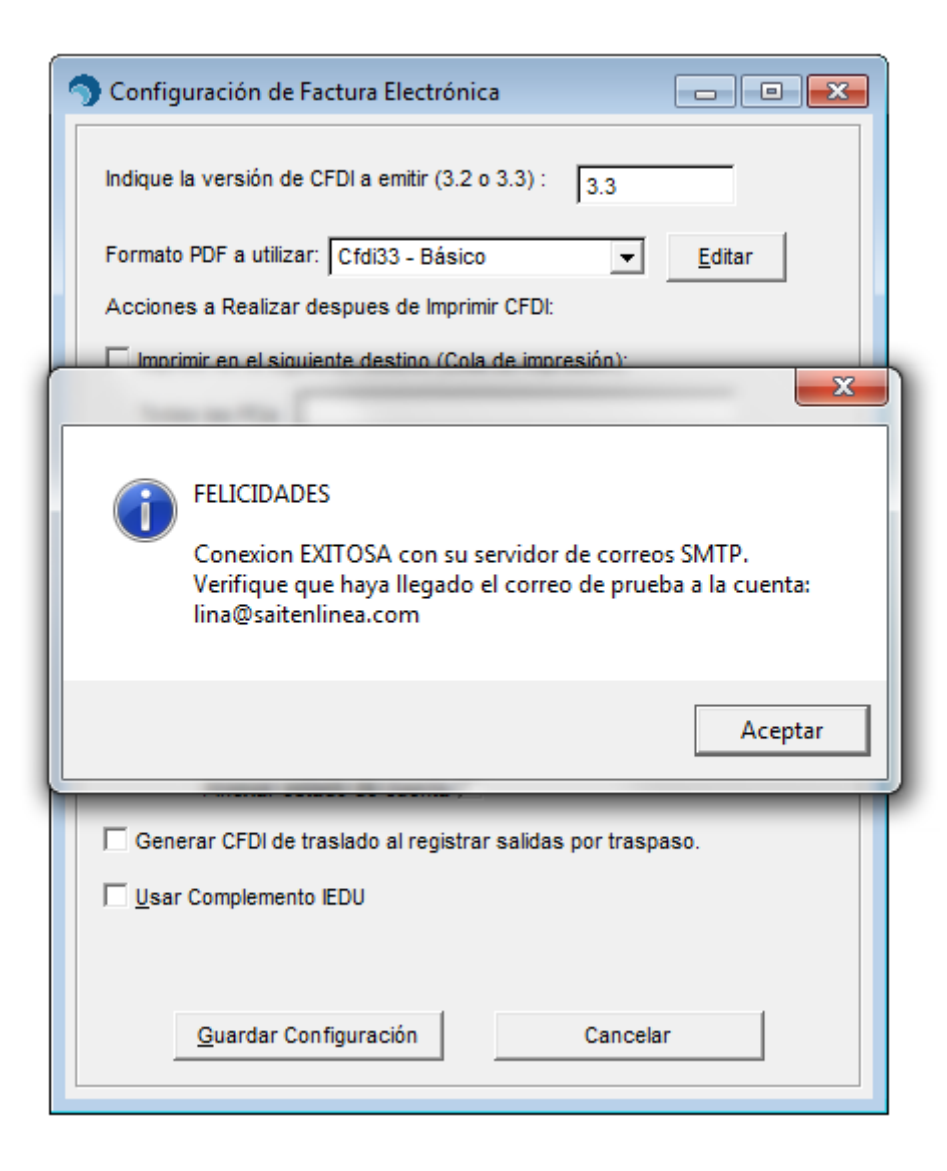

5. Como información adicional se puede verificar el correo de prueba en la bandeja de entrada.

Prueba de envio de correo automatizado para CFDIs desde SAIT 20180614 15:41:32

| 0 | lina@saitenlinea.com<br>para mí    .                                                                        |
|---|----------------------------------------------------------------------------------------------------|
|   | Hola si puede ver este correo, quiere decir que sus credenciales y el servidor smtp funcionan correctamente |
|   | Correo enviado desde SAIT Software                                                                          |
|   |                                                                                                    |

Haz clic aquí para Responder o para Reenviar